# Exercise 22: Wheel

Create this part using the dimensions provided. Use relations and equations where applicable to maintain the design intent.

This lab uses the following skills:

- Revolved features.
- Optional: Text in a sketch.

Units: millimeters

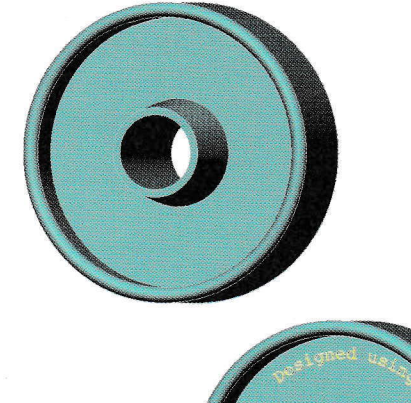

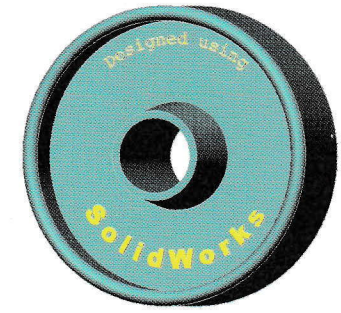

## **Design Intent**

The design intent for this part is as follows:

- 1. Part is symmetrical about the axis of the hub.
- 2. Hub has draft.

### Dimensioned Views

Use the following graphics with the description of the design intent to create the part.

Front and Top views, and Section A-A from Front view.

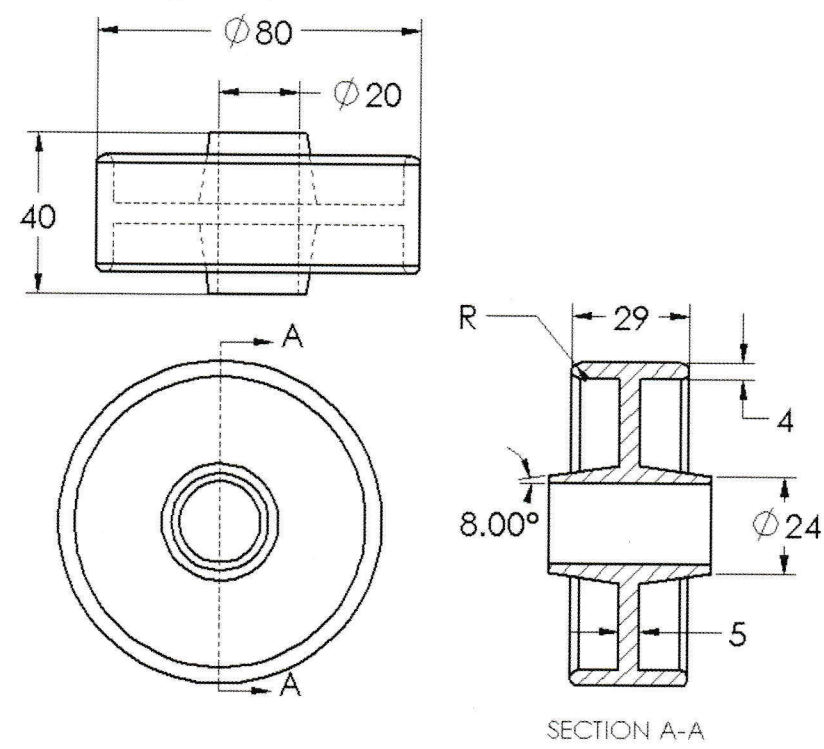

1

| <b>Optional:</b> | Text | in | а | ,<br>, |
|------------------|------|----|---|--------|
| Sketch           |      |    |   | 1      |

Text can be added to a sketch and extruded to form a cut or a boss. The text can be positioned freely, located using dimensions or geometric relations, or made to follow sketch geometry or model edges.

The text tool allows you to insert text into a sketch and use it to create an extruded boss or cut feature. Since SolidWorks software is a true Windows application, it supports whatever fonts you have installed on your system.

Where to Find It

Introducing: Text Tool

### ■ Click Tools, Sketch Entity, Text.

• Or click the  $\triangle$  tool on the Sketch Tools toolbar.

**Construction geometry.** Sketch on the front face and add construction lines and arcs as shown.

Use **Symmetric** relationships between the endpoints of the arcs and the vertical centerline.

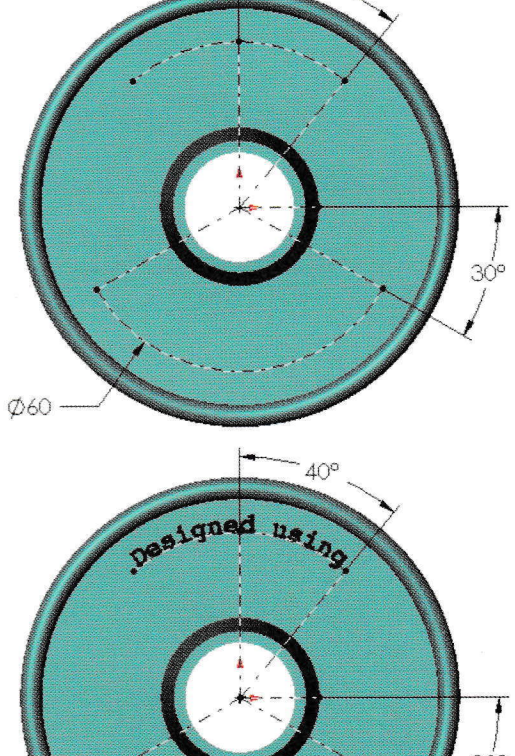

O W DIV

2 Text on a curve. Create two pieces of text, one

attached to each arc. They have the following properties:

- Text: Designed using
- Font: Courier New 14pt
- Alignment: Center Align
- Width Factor: 100%
- Spacing: 100%
- Text: SolidWorks
- Font: Arial Black 20pt.
- Alignment: Full Justify
- Width Factor: 100%
- Spacing: not applicable when using Full Justify

Ø60

#### 3 Extrude.

Extrude a boss with a **Depth** of **1mm** and **Draft** of **1°**.

4 Save the part and close it.

Tip